## AN14355 S32G PFE with QNX Hypervisor Rev. 1.1.0 — 18 July 2024

**Application note** 

#### **Document information**

| Information | Content                                                    |
|-------------|------------------------------------------------------------|
| Keywords    | QNX, Linux, PFE, QNX Hypervisor, VirtIO-Net                |
| Abstract    | How to use PFE within QNX Hypervisor on the S32G platform. |

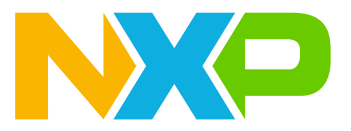

### 1 Introduction

This is S32G PFE QNX Hypervisor Application Note.

NXP and the NXP logo are trademarks of NXP.

All product or service names are the property of their respective owners.

Copyright (C) 2024 NXP

### 2 General Description

This Application Note showcases how to use PFE and QNX Hypervisor on S32G platform. It shows how to prepare Host system and several virtualized Guest systems.

The demo presented in this Application Note can be used for running virtualized Guest QNX and Linux.

The demo was tested on S32G3 Reference Design Board (S32G-VNP-RDB3). Components of the setup that require building were built on Ubuntu 22.04.

### 3 Overview

The Application Note is designed to showcase two approaches to providing PFE-accelerated network connectivity for the guest systems:

- Indirect connection via VirtIO-Net virtual network bridge.
- Direct connection via PFE driver passthrough (requires PFE Master-Slave configuration, for more information visit <u>PFE QNX Driver User Manual</u>).

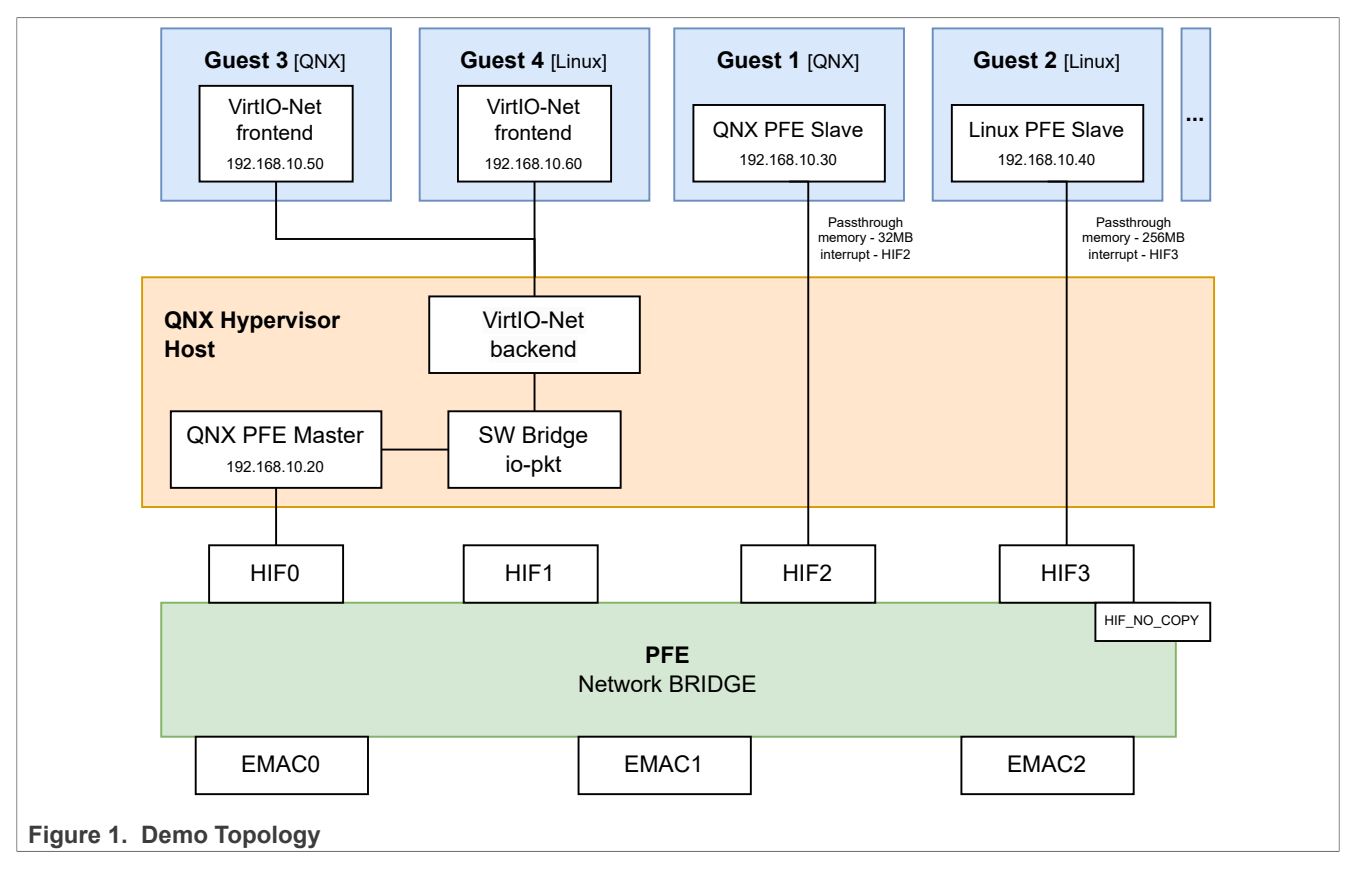

AN14355 Application note

| Name    | System                        | Note                                                                  |
|---------|-------------------------------|-----------------------------------------------------------------------|
| Host    | QNX SDP 7.1 Hypervisor 2.2    | QNX Host OS with PFE Master driver and VirtIO-Net backend in a bridge |
| Guest 1 | QNX SDP 7.1 Guest BSP         | QNX Guest with PFE Slave driver connected to HIF2                     |
| Guest 2 | NXP Automotive Linux BSP 41.0 | Linux Guest with PFE Slave driver connected to HIF3                   |
| Guest 3 | QNX SDP 7.1 Guest BSP         | QNX Guest with VirtIO-Net frontend interface                          |
| Guest 4 | NXP Automotive Linux BSP 41.0 | Linux Guest with VirtIO-Net frontend interface                        |

 Table 1. Systems used in the demo

### 3.1 QNX Hypervisor

QNX Hypervisor is a virtualization technology by BlackBerry<sup>®</sup> QNX<sup>®</sup> that lets multiple operating systems run on one device. Key features include:

- Real-time performance critical tasks run on time.
- · Isolation keeps virtual machines separate for safety.
- Resource management efficiently shares CPU, memory, and I/O.
- Flexibility supports different operating systems.
- Safety and security meets high safety and security standards.

This demo uses QNX Hypervisor to run several operating systems on one S32G platform.

### 3.2 VirtIO-Net virtual network bridge

QNX Hypervisor has a feature (VirtIO-Net) for virtual network management. The VirtIO-Net can be used to create virtual endpoint interfaces in the io-pkt network stack. It also provides the possibility to create a software bridge between network interfaces, and to establish rules to control the traffic.

With VirtIO-Net, an interface of PFE Driver in Host OS and virtual interfaces of Guest systems can be pooled into a common bridge. This way, the Guest systems can send/receive network traffic.

This setup does not require PFE Multi-client scenario. It also allows to use more Guest systems than the PFE passthrough approach. However, it has slightly worse performance than PFE passthrough approach due to intermediate traffic processing in the software bridge.

For more information about the virtual network bridge, see QNX Hypervisor User's Guide Networking.

S32G PFE with QNX Hypervisor

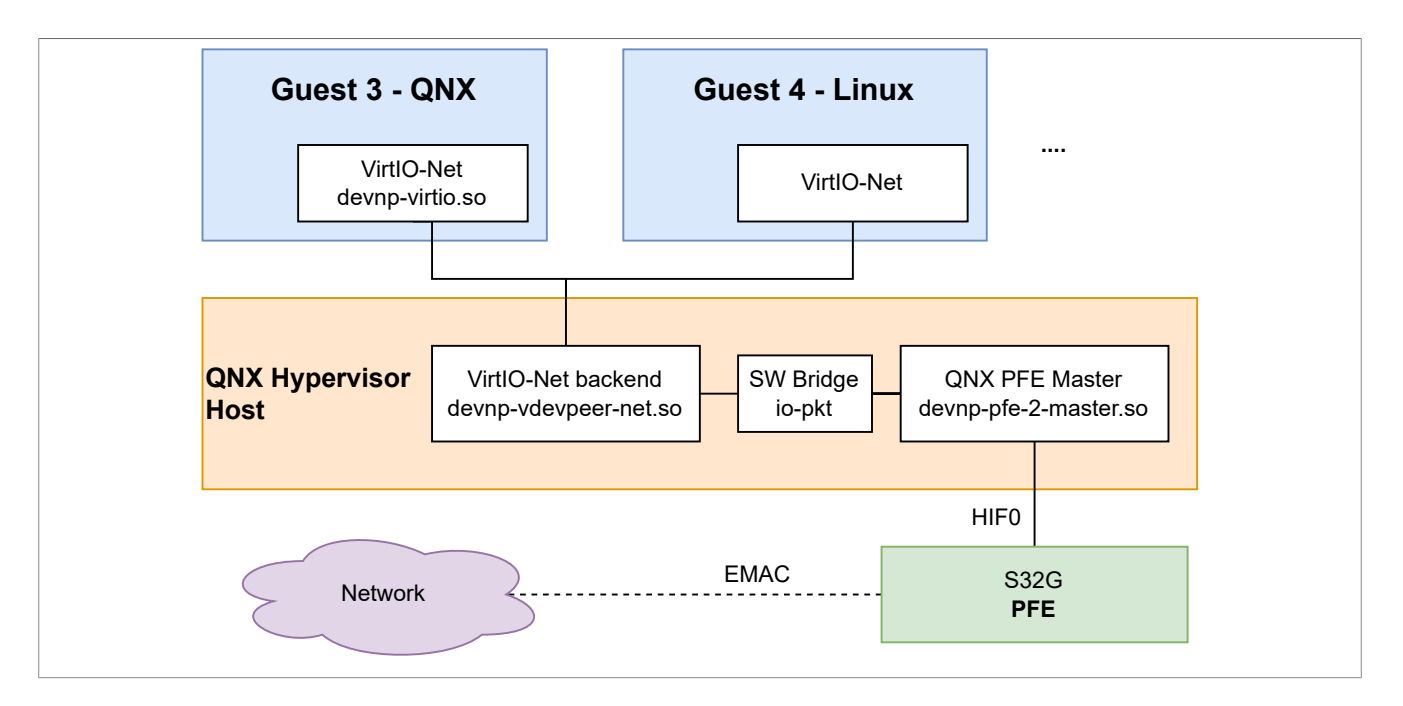

### 3.3 PFE driver passthrough

PFE drivers support Multi-client scenario. In this scenario, multiple PFE drivers simultaneously use the PFE. Typical usecase of this scenario is several operating systems, with each system running its own PFE driver.

To use PFE Multi-client scenario in conjunction with QNX Hypervisor and Guest systems, Hypervisor must be

configured to forward memory and interrupts from the Host OS. This is needed because PFE Slave driver<sup>1</sup> needs direct access to PFE peripheral registers. The driver must also allocate memory buffers, which are then accessed by the PFE peripheral.

QNX Hypervisor has the ability to map memory 1:1, so access inside the Guest system can be directly attached to memory of the Host OS. Note that due to PFE HW limitations, memory addresses of PFE-related buffers must be within the **32bit** address range.

In QNX BSP, a custom memory area can be reserved during startup of the system (see <u>QNX BSP Host</u> <u>Hypervisor</u>). The area then stays reserved throughout the runtime and is not available for the OS. Such area can be directly mapped as a part of the Guest system memory, so the PFE driver of the Guest system can allocate (and the PFE peripheral can use) all the required buffers.

QNX PFE driver can be easily configured to use a particular reserved memory area.

Linux PFE driver uses the general system memory. Therefore, for Linux Guest systems, all the Guest memory must be mapped to the memory of the Host OS. This way, PFE peripheral will have access to every possible allocated memory buffer of Linux PFE driver.

PFE Multi-client scenario supports only up to 4 clients (this is limited by number of PFE HIF channels). However, PFE driver passthrough allows for maximum networking performance, because there is no intermediate software traffic processing.

*Note: PFE* has also a *HIF\_NO\_COPY* channel. This channel is reserved for *AUTOSAR* use.

<sup>1</sup> Participant of PFE Multi-client scenario.

S32G PFE with QNX Hypervisor

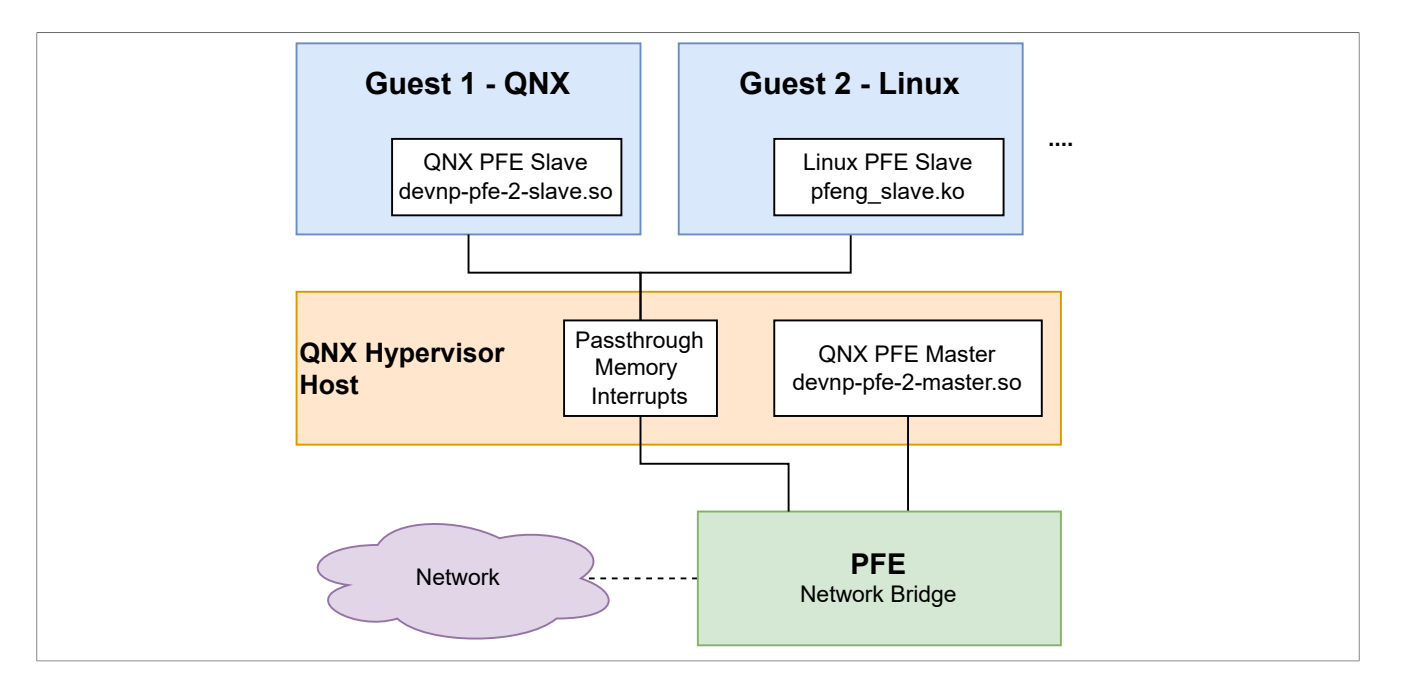

### 3.4 Memory and Interrupt passthrough configuration

For the demo, the memory and interrupts are forwarded to Guest systems as displayed in the following table. Mapped memory address for PFE registers is fixed and can't be modified. Users can change PFE driver memory location in system configuration.

| Guest name         | Passthrough from<br>Host OS                         | Guest memory                                                                                                    | Interrupt                                                                        |
|--------------------|-----------------------------------------------------|----------------------------------------------------------------------------------------------------|----------------------------------------------------------------------------------|
| Guest 1<br>(QNX)   | HIF2 channel<br>32 MB Memory area<br>PFE registers  | 256 MB guest virtual memory<br>Passthrough from Host OS memory:<br>* PFE driver 32 MB: 0x96000000 - 0x98000000<br>* PFE registers: 0x46000000 - 0x47000000<br>* PFE Master detect flag - 0x4007CAEC        | pass intr gic:224 # HIF2 Vector Interrupt                                        |
| Guest 2<br>(Linux) | HIF3 channel<br>256 MB Memory area<br>PFE registers | Passthrough from Host OS memory:<br>* System 256 MB: 0xB0000000 - 0xBFFFFFF<br>* PFE driver: 0xB0000000 - 0xB1000000<br>* PFE registers : 0x46000000 - 0x47000000<br>* PFE Master detect flag - 0x4007CAEC | pass intr gic:225 # HIF3 Vector Interrupt -><br>GIC_SPI 193 IRQ_TYPE_EDGE_RISING |

### 4 Prerequisites

- S32G-VNP-RDB3 SCH-53060 Reference Design Board.
- Micro SD card formated with partition FAT32 started from offset 8192 sectors (see SD card example partition).
- QNX Hypervisor Licenses:
  - QNX Hypervisor Subscription ver. 2.2.
  - QNX Software Development Platform Subscription ver. 7.1.0.
- QNX Hypervisor packages installed from <u>QNX Software center</u>.
- Linux build <u>dependencies</u> for creating Linux image.
- GCC Compiler aarch64-none-linux-gnu from <u>ARM tools site</u>.
- U-Boot with Hypervisor enabled section U-Boot with Hypervisor.
- QNX PFE Driver.

AN14355

- Linux PFE Driver.
- NXP Automotive Linux BSP.

### 4.1 Hypervisor packages

|    | Wir | ndow  | Help                                                                                                    |
|----|-----|-------|----------------------------------------------------------------------------------------------------|
| Ħ  | ۵   | Up    | dates 🔕 Available (231) 🔕 Installed 🦲 All (555) 🔕 Advanced                                                                                                    |
| ٨  | ٩   | hyper | visor                                                                                                    |
|    | >   |       | Hypervisor Kernel Module<br>[com.qnx.qnx710.target.hypervisor.kernel_module] The Hypervisor Kernel Module.                                                                                               |
| \$ | >   |       | QNX Hypervisor 2.2<br>[com.qnx.qnx710.target.hypervisor.group]                                                                                                    |
|    | >   |       | QNX Hypervisor 2.2 Core<br>[com.qnx.qnx710.target.hypervisor.core] QNX Hypervisor core files for running virtual machines                                                                                |
|    | >   |       | QNX Hypervisor 2.2 Documentation<br>[com.qnx.qnx710.target.hypervisor.docs.plugins] (IDE Plugins) QNX® Hypervisor documentation,<br>December 2020.                                                       |
|    | >   |       | QNX Hypervisor 2.2 Host Networking Driver<br>[com.qnx.qnx710.target.hypervisor.vdevpeer] Network Driver for use with QNX Hypervisor host to communicate with guests.                                     |
|    | >   |       | QNX Hypervisor 2.2 Virtual Device (vdev)<br>[com.qnx.qnx710.target.hypervisor.vdev.devel] For use in developing custom virtual devices.                                                                  |
|    | >   |       | QNX Hypervisor 2.2 Virtual Device Support Library (libhyp)<br>[com.qnx.qnx710.target.hypervisor.libhyp] This library can be used to interface QNX systems (hosts or guests) with supporting hypervisors. |
|    | >   |       | QNX Hypervisor 2.2 Virtualization Drivers<br>[com.qnx.qnx710.target.driver.virtio] Drivers for use with QNX® SDP7.1 guests of any supporting hypervisor.                                                 |

### 4.2 Necessary packages to install

In this Application Note, following packages were installed to Ubuntu 22.04 for building proces.

apt-get install build-essential device-tree-compiler libssl-dev openssl bc gawk repo flex

### **5** Components

For the demo, the following components must be prepared and built:

| Component                                                                                  | Version                          |
|--------------------------------------------------------------------------------------------|----------------------------------|
| U-Boot bootloader                                                                          | U-Boot BSP37 2020.04             |
| Trusted Firmware-A                                                                         | ATF BSP37 2.5                    |
| QNX <sup>®</sup> SDP 7.1 BSP for NXP S32G274A EVB                                          | 7.1 BuildID 51 - August 15, 2023 |
| QNX <sup>®</sup> SDP 7.1 BSP for Hypervisor guest (SDP7.1) for generic ARM virtual machine | 7.1 BuildID 13 - May 18, 2021    |

S32G PFE with QNX Hypervisor

| Component                       | Version               |
|---------------------------------|-----------------------|
| Linux Device Tree Blob for S32G | BSP41 (.dtb) for S32G |
| NXP Automotive Linux BSP 41.0   | BSP41.0 for S32G3     |
| Linux kernel                    | v5.15.153             |
| PFE Firmware                    | 1.9.0                 |
| QNX PFE Master driver           | 1.6.0                 |
| QNX PFE Slave driver            | 1.6.0                 |
| Linux PFE Slave driver (pfeng)  | 1.7.0                 |

Recommended output file structure is in the table <u>Content of SD card</u>. Follow next sections for preparation of the necessary components.

### 5.1 U-Boot with Hypervisor support

U-Boot is a bootloader used to boot QNX system and configure PFE peripheral clocks. The system must boot into Exception Level 2 (EL2) to run a virtualized system.

#### 5.1.1 Artifact name

u-boot-nodtb.bin

#### 5.1.2 Where to get

Build it from source code. The source code can be obtained from the <u>nxp-auto-linux/u-boot</u> GitHub repository. Checkout version bsp37.0-2020.04.

```
git clone https://github.com/nxp-auto-linux/u-boot cd u-boot && git checkout release/bsp37.0-2020.04
```

#### 5.1.3 Modifications

It is necessary to enable EL2 Exception Level in U-Boot configuration for QNX Hypervisor to work.

```
make CROSS_COMPILE=aarch64-none-linux-gnu- s32g399ardb3_defconfig make menuconfig
```

In the section **ARM architecture** select and enable **Enable Xen EL2 Booting...**, as shown on the image <u>U-Boot</u> <u>enable Xen EL2 Booting</u>. Apply changes by **Save** and **Exit**.

#### S32G PFE with QNX Hypervisor

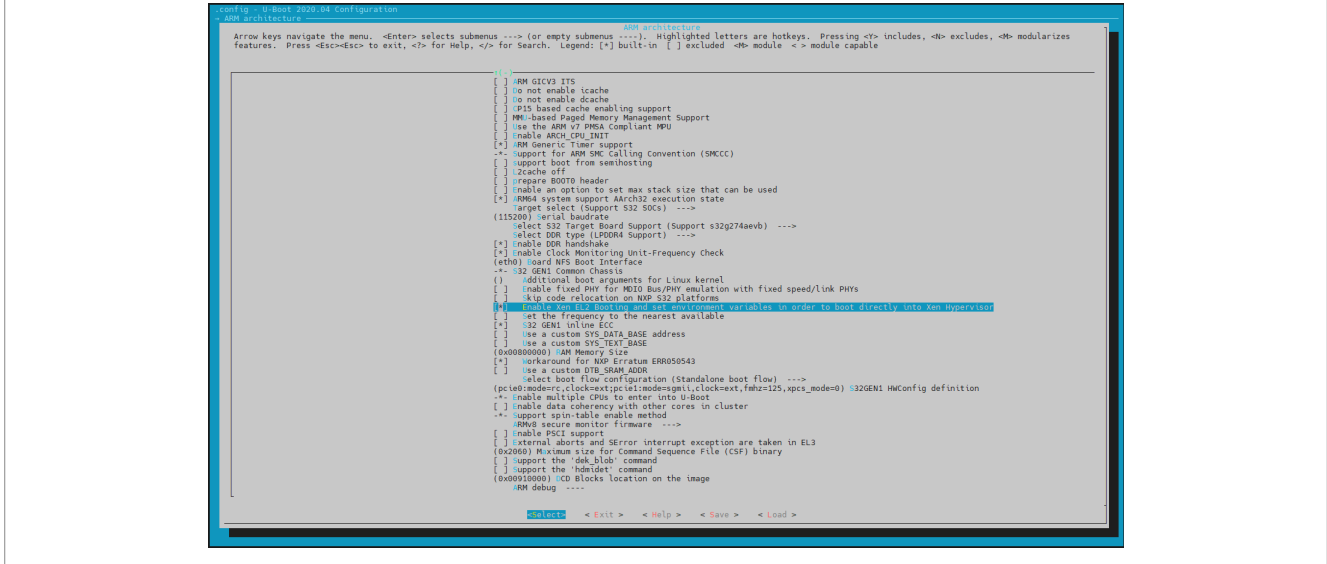

Figure 3. U-Boot enable Xen EL2 Booting

For GMAC network interface in QNX, it is necessary to enable clocks in the file drivers/net/ dwc\_eth\_qos\_s32cc.c by adding following function on line 202.

setup\_clocks\_enet\_gmac(mode,dev);

This patch file can make it easier to modify the file.

```
drivers/net/dwc_eth_qos_s32cc.c diff patch file
```

```
diff --git a/drivers/net/dwc_eth_gos_s32cc.c b/drivers/net/dwc_eth_gos_s32cc.c
index b9cfcdcc57..debf4a7f5e 100644
--- a/drivers/net/dwc_eth_gos_s32cc.c
+++ b/drivers/net/dwc_eth_gos_s32cc.c
@@ -202.6 +202.8 @@ static bool s32ccgmac_set_interface(struct udevice *dev, phy_interface_t mode)
if (!s32cc)
return false;
+ setup_clocks_enet_gmac(mode,dev);
+ setup_iomux_enet_gmac(dev, mode);
s32cc->mac_intf = mode;
```

#### 5.1.4 How to build and deploy

Build U-Boot binary with the following command:

make CROSS\_COMPILE=aarch64-none-linux-gnu- -j

The output file u-boot-nodtb.bin will be used in next step to build <u>ATF</u>.

#### 5.1.5 U-Boot example configuration

During first start of U-Boot, it is necessary to setup environment variables. Following variables can be used to boot QNX on S32G RDB3 board:

```
setenv boot_qnx_atf 'mmc dev 0; scmi_clk gate protocol@14 6 1; scmi_clk gate protocol@14 8 1;
fatload mmc 0:1 0x83e00000 s32g399a-rdb3.dtb; run atf_fdt_0to3; run atf_fdt_4to7; run release_cpus;
fatload mmc 0:1 0x80080000 ifs-s32g399a-rdb.ui; pfeng enable; s32ccgmac disable; s32ccgmac enable;
bootm 0x80080000 - 0x83E00000'
```

#### S32G PFE with QNX Hypervisor

setenv atf\_fdt\_0to3 'fdt addr 0x83e00000; fdt resize; fdt set /cpus/cpu@l cpu-release-addr <0x0
0xa0000010>; fdt set /cpus/cpu@100 cpu-release-addr <0x0 0xa0000010>; fdt set /cpus/cpu@101 cpurelease-addr <0x0 0xa0000010>;'
setenv atf\_fdt\_4to7 'fdt set /cpus/cpu@2 cpu-release-addr <0x0 0xa0000010>; fdt set /cpus/cpu@3 cpurelease-addr <0x0 0xa0000010>; fdt set /cpus/cpu@102 cpu-release-addr <0x0 0xa0000010>; fdt set /
cpus/cpu@103 cpu-release-addr <0x0 0xa0000010>; fdt set /
cpus/cpu@103 cpu-release-addr <0x0 0xa0000010>;'
setenv release\_cpus 'run cpu\_trap; mp 1 release 0xa0000000; mp 2 release 0xa0000000; mp 3 release
0xa0000000; mp 4 release 0xa0000000; mp 5 release 0xa0000000; mp 6 release 0xa0000000; mp 7 release
0xa0000000;'
setenv cpu\_trap 'dcache off; mw.l 0xa0000000 0xd503205f; mw.l 0xa0000004 0x58000060; mw.l 0xa0000008
0xb4ffffc0; mw.l 0xa0000000 0xd51000; mw.q 0xa000010 0x0000000; dcache on;'
setenv bootcmd 'run boot\_qnx\_atf'
setenv hwconfig 'pcie0:mode=rc,clock=ext;pcie1:mode=sgmii,clock=ext,fmhz=125,xpcs\_mode=2G5'
setenv skip\_scmi\_reset\_agent '1'
saveenv

**Note:** Make sure to copy only one line at once to serial terminal. Every line starts with setenv command. At the end, command saveenv is used to save the variables.

#### 5.2 Trusted Firmware-A

#### 5.2.1 Artifact name

fip.s32

#### 5.2.2 Where to get

Build it from source code. The source code can be obtained from the public <u>nxp-auto-linux/arm-trusted-firmware</u> GitHub space. Checkout version bsp37.0-2.5.

```
git clone https://github.com/nxp-auto-linux/arm-trusted-firmware.git cd arm-trusted-firmware && git checkout release/bsp37.0-2.5
```

#### 5.2.3 How to build and deploy

Build ATF with U-Boot binary from component U-Boot with Hypervisor for target platform s32g3xxaevb3.

```
make CROSS_COMPILE=aarch64-none-linux-gnu- ARCH=aarch64 PLAT=s32g3xxaevb3 \
    BL33=../u-boot/u-boot-nodtb.bin S32_HAS_HV=1 S32_USE_LINFLEX_IN_BL31=1 LOG_LEVEL=40
```

Write built output binary fip.s32 to a prepared SD card with the dd commands.

#### Note: The SD card device descriptor can be different.

```
sudo dd if=build/s32g3xxaevb3/release/fip.s32 of=/dev/sdc conv=notrunc seek=0 bs=256 count=1
sudo dd if=build/s32g3xxaevb3/release/fip.s32 of=/dev/sdc conv=notrunc bs=512 seek=1 skip=1
sync
```

#### 5.2.4 Prepared SD card example partition

This SD card partition was used for QNX Hypervisor testing:

```
Disk /dev/sdc: 7,28 GiB, 7817134080 bytes, 15267840 sectors

Disk model: STORAGE DEVICE

Units: sectors of 1 * 512 = 512 bytes

Sector size (logical/physical): 512 bytes / 512 bytes

I/O size (minimum/optimal): 512 bytes / 512 bytes

Disklabel type: dos

Disk identifier: 0xb25fe294

Device Boot Start End Sectors Size Id Type

AN14355

All information provided in this document is subject to legal disclaimers. © 2024 NXP B.V. All rights reserved.
```

/dev/sdc1 8192 15267839 15259648 7,3G c W95 FAT32 (LBA)

#### 5.3 QNX BSP Host Hypervisor

QNX BSP is a set of packages, drivers, and applications that are possible to use in the QNX system. For this usecase, it's necessary to reserve PFE memory and include the Hypervisor binaries and libraries.

#### 5.3.1 Artifact name

ifs-s32g399a-rdb.ui

#### 5.3.2 Where to get

QNX BSP is distributed through QNX Software Center as QNX<sup>®</sup> SDP 7.1 BSP for NXP S32G274A EVB. User must have a valid QNX license for downloading suitable packages - see section <u>Prerequisites</u>. To use the BSP with Hypervisor, it is necessary to make some modifications. Downloaded BSP zip file BSP\_nxp-s32g-evb\_br-710\_be-710\_SVN984052\_JBN51.zip import to QNX Momentics IDE as QNX Source Package and BSP. For more information, see the <u>PFE QNX Integration Manual</u> documentation.

#### 5.3.3 Modifications

Reserve custom memory area during system startup for use with QNX Guests and PFE driver. In the file nxp-s32g-evb\src\hardware\startup\boards\s32g\s32g399a-rdb\main.c add the following functions:

```
nxp-s32g-evb\src\hardware\startup\boards\s32g\s32g399a-rdb\main.c:134

kprintf("Reserving RAM region for PFE driver on EVB/RDB\n");
/* 96MB - PFE QNX Master */
as add containing(0x9000000,0x96000000 - 1, AS_ATTR_RAM, "pfe_ddr", "ram");
/* 32MB - PFE QNX Slave */
as add containing(0x96000000, 0x98000000 - 1, AS_ATTR_RAM, "pfe_ddr_hv", "ram");
/* 256MB - PFE Linux Slave */
as_add_containing(0xA0000000, 0xB0000000 - 1, AS_ATTR_RAM, "hv_guest1", "ram");
/* 256MB - PFE Linux Slave */
as_add_containing(0xB0000000 - 1, AS_ATTR_RAM, "hv_guest2", "ram");
```

Next step is to edit the build file nxp-s32g-evb\images\s32g399a-rdb.build with bootscript to include QNX Hypervisor module with module=qvm and reserve memory as following:

nxp-s32g-evb\images\s32g399a-rdb.build:21

[+keeplinked] startup-s32g399a-rdb -P 8 -r 0x8e0000000,0x20000000,1 -r 0x90000000,0x8000000,1 -r
0xA0000000,0x20000000,1
[+keeplinked module=qvm] PATH=/proc/boot:/bin:/opt/bin:/opt/bin:/sbin:/usr/sbin LD\_LIBRARY\_PATH=/proc/boot:/
lib:/usr/lib:/lib/dll:/lib/dll/pci:/opt/lib procnto-smp-instr -vvvvv

#### Add necessary libraries at the bottom of this file. They will be included into the output BSP filesystem:

```
nxp-s32g-evb\images\s32g399a-rdb.build:184
```

```
nxp-s32g-evb\images\s32g399a-rdb.build:184
```

```
devnp-virtio.so
vdev-virtio-blk.so
vdev-virtio-console.so
vdev-virtio-net.so
vdev-pl011.so
brconfig
```

Include SSH server configuration. It makes Hypervisor guests more accessible.

```
nxp-s32g-evb\images\s32g399a-rdb.build:200
```

```
*************
## sshd support
/usr/sbin/sshd=sshd
/usr/bin/scp=scp
/usr/bin/ssĥ=ssĥ
/usr/bin/ssh-keygen=ssh-keygen
[uid=0 gid=0 type=dir dperms=0755] /dev/shmem/ssh
[uid=0 gid=0 perms=0644 search=${QNX_TARGET}/etc/ssh] /dev/shmem/ssh/ssh_known_hosts=ssh_known_hosts
[perms=0744] sshd config = {
Protocol
             2
LoginGraceTime
                600
PermitRootLogin ves
PermitEmptyPasswords yes
Subsystem
             sftp
                    /usr/libexec/sftp-server
/root/.profile = {
export SYSNAME=nto
export TERM=xterm
export PATH=/proc/boot:/sbin:/bin:/usr/bin:/opt/bin/sbin:/usr/sbin
export PCI BASE VERBOSITY=2
[uid=0 gid=0 type=dir dperms=0755] /var/chroot/sshd
[type=link] /etc/ssh = /dev/shmem/ssh
[type=link] /var/etc/ssh = /dev/shmem/ssh
```

Modify install target in nxp-s32g-evb\Makefile to ensure all binaries and libraries from BSP build are copied to install folder:

#### nxp-s32g-evb\Makefile:32

```
install: $(if $(wildcard prebuilt/*),prebuilt)
  $(MAKE) -Csrc hinstall
  $(MAKE) -Csrc install
```

#### 5.3.4 How to build and deploy

Build this BSP project with *QNX Momentics IDE* and copy the output file nxp-s32g-evb\images\ifs-s32g399a-rdb.ui to the root of the prepared SD card.

**Note:** Make sure that during boot, there is a message 'Reserving RAM region for PFE driver on EVB/RDB' in the output log. If there is no such message, then make sure the nxp-s32g-evb\Makefile is properly modified (see section <u>Modifications</u>) and then rebuild the project.

### 5.4 QNX BSP Guest

QNX Guest BSP is prepared virtual BSP to use with QNX Hypervisor. It is necessary to reserve the memory for PFE driver during system startup.

#### 5.4.1 Artifact name

qnx710-guest.ifs

#### 5.4.2 Where to get

QNX Guest BSP is distributed through QNX Software Center as QNX<sup>®</sup> SDP 7.1 BSP for Hypervisor guest (SDP7.1) for generic ARM virtual machines. To use it with PFE driver, it needs some modifications.

Downloaded zip file import to QNX Momentics IDE as QNX Source Package and BSP the same way as in <u>QNX</u> <u>BSP Host Hypervisor</u>. New project with name hypervisor-guest-armv7 should be created.

#### 5.4.3 Modifications

Reserve memory during guest startup for use with PFE Slave driver. In the file hypervisor-guestarmv7\src\hardware\startup\boards\armv8 fm\main.c add following information:

hypervisor-guest-armv7\src\hardware\startup\boards\armv8\_fm\main.c:176

```
kprintf("Reserving RAM region for PFE driver on Hypervisor Guest\n");
as_add_containing(0x96000000,0x98000000 - 1, AS_ATTR_RAM, "pfe_ddr","ram");
```

In the file hypervisor-guest-armv7\images\build do the following changes to disable PCI server:

#### hypervisor-guest-armv7\images\build

```
# Disable pci-server by commenting out these lines
52: #pci-server --bus-scan-limit=0
53: #waitfor /dev/pci
```

```
# Add libpci libraries
131: libpci.so
132: libpci.so.2.3
```

It is also possible to include other applications or libraries by modifying this build file, the same way as in <u>QNX</u> <u>BSP Host Hypervisor</u>.

#### 5.4.4 How to build and deploy

Build this BSP project with QNX Momentics IDE and copy the output file hypervisor-guest-armv7\images \qnx710-guest.ifs into the folder with Guest 1 and Guest 3 QNX system on SD card.

**Note:** Make sure that during Guest 1 start, there is a message 'Reserving RAM region for PFE driver on Hypervisor Guest' in the output log. If it doesn't show the message, modify the Makefile the same way as in <u>QNX BSP Host Hypervisor</u>.

### 5.5 Linux Guest - File System

This file system is used by Linux Guests. It is customized for S32G3 RDB3 board and can be utilized in QNX Hypervisor.

#### 5.5.1 Artifact name

fsl-image-base-s32g399ardb3.ext4

#### 5.5.2 Where to get

Build it from source code. The source code is a part of <u>nxp-auto-linux/auto\_yocto\_bsp</u> repository.

#### 5.5.3 How to build and deploy

Use repo utility to obtain auto\_yoct\_bsp project.

```
repo init -u https://github.com/nxp-auto-linux/auto_yocto_bsp -b release/bsp41.0
repo sync
```

Initialize environment for S32G3 RDB3 board build.

. nxp-setup-alb.sh -m s32g399ardb3

Add user-specific modifications (if any) into build configuration file conf/local.conf. By default, no additional modifications are needed.

#### Start the build.

bitbake fsl-image-base

**Note:** Build operation is very CPU / resource intensive. It can run for several hours. Use a powerful computer to shorten the build time.

The output File System image is located in build\_s32g399ardb3/tmp/deploy/images/s32g399ardb3/
fsl-image-base-s32g399ardb3.ext4. Copy the image to the SD card with other necessary files for Guest
2 and Guest 4.

Note: It is also possible to use a generic Yocto Poky filesystem image for ARM64 QEMU machines.

#### 5.6 Linux Guest - Kernel

#### 5.6.1 Artifact name

Image

#### 5.6.2 Where to get

Use the kernel from step Linux Guest - File System, but apply additional modifications (see below).

The kernel sources are located in the folder build\_s32g399ardb3/tmp/work-shared/s32g399ardb3/ kernel-source/.

#### 5.6.3 Modifications

To make the NXP Linux Kernel work correctly in QNX Hypervisor, it is necessary to disable the workaround for the NXP ERR050481 erratum.

Go to the kernel folder and execute the following commands:

make ARCH=arm64 CROSS\_COMPILE=aarch64-none-linux-gnu- clean make ARCH=arm64 CROSS\_COMPILE=aarch64-none-linux-gnu- defconfig

AN14355

# This command invokes a GUI configuration tool.

make ARCH=arm64 CROSS\_COMPILE=aarch64-none-linux-gnu- menuconfig

In the configuration tool, enter the second section (Platform selection). In the section, uncheck the last option (Enable workaround for the NXP ERR050481 erratum). Save the configuration and exit the tool.

| [^] AKMV⊗ SOftware model (Versatile Express)        |  |
|-----------------------------------------------------|--|
| [*] Toshiba Visconti SoC Family                     |  |
| [*] AppliedMicro X-Gene SOC Family                  |  |
| [*] Xilinx ZynqMP Family                            |  |
| [*] \$32CC SOC                                      |  |
| STM timer used as system timer>                     |  |
| PIT timer used as system timer>                     |  |
| S32CC execution target>                             |  |
| [ ] Enable workaround for the NXP ERR050481 erratum |  |
|                                                     |  |
|                                                     |  |

Figure 4. Disable workaround for the ERR050481

#### 5.6.4 How to build and deploy

make ARCH=arm64 CROSS\_COMPILE=aarch64-none-linux-gnu- -j

The output kernel file is located at build\_s32g399ardb3/tmp/work-shared/s32g399ardb3/kernelsource/arch/arm64/boot/Image. Copy the file to the SD card Guest 2 and Guest 4 folders.

### 5.7 Device Tree Blob for S32G3 RDB3

Device Tree Blob (DTB) file is necessary for booting a QNX system on S32G platform. U-Boot is using this file for PFE clock configuration and board setup.

#### 5.7.1 Artifact name

s32g399a-rdb3.dtb

#### 5.7.2 Where to get

This component is a part of NXP Linux kernel build artifacts. It can be built from source, or used from previous step Linux BSP Guest.

Copy DTB file build\_s32g399ardb3/tmp/deploy/images/s32g399ardb3/s32g399a-rdb3.dtb to the root folder of the SD card.

#### 5.8 QNX PFE Driver

QNX PFE driver is used as a library for io-pkt network stack.

#### 5.8.1 Artifact name

devnp-pfe-2-master.so

devnp-pfe-2-slave.so

#### 5.8.2 Where to get

Build the QNX driver from source code. The archive is hosted on NXP FlexNet (nxp.flexnetoperations.com), under the *Automotive SW – S32G Standard Software*, under the product *Automotive SW - S32G - PFE Driver + Standard Firmware*. Download and extract zip file with PFE driver code PFE-DRV\_S32G\_A53\_QNX\_1.6.0.zip.

#### 5.8.3 How to build and deploy

It is necessary to build:

- QNX PFE Master driver to be run on QNX Host system and connected to PFE HIF0 channel.
- QNX PFE Slave driver to be run on QNX Guest system and connected to PFE HIF2 channel.
- · LibFCI CLI for configuration of PFE peripheral.

To setup QNX build environment, run the qnxsdp-env script in terminal before building the driver. The default path is following:

C:\Users\ USERNAME \qnx710\target\qnxsdp-env.bat

#### **QNX PFE Master**

```
cd sw/devnp-pfe-2/
make PLATFORM=aarch64le clean -j
make PLATFORM=aarch64le PFE CFG HIF DRV MODE=1 PFE CFG PFE0_IF=6 PFE CFG PFE1_IF=6 \
PFE_CFG_PFE2_IF=6 PFE_CFG_MULTI_INSTANCE_SUPPORT=1 PFE_CFG_PFE MASTER=1 PFE_CFG_MASTER_IF=6 \
PFE_CFG_AUX_INTERFACE=1 PFE_CFG_HIF_NOCPY_SUPPORT=0 PFE_CFG_PFE0_PROMISC=0 \
PFE_CFG_PFE1_PROMISC=0 PFE_CFG_PFE2_PROMISC=0 ARTIFACT_JENKINS=devnp-pfe-2-master.so -j
```

Copy file sw/devnp-pfe-2/build/aarch64le-release/devnp-pfe-2-master.so to root of the SD card.

#### **QNX PFE Slave**

```
cd sw/devnp-pfe-2/
make PLATFORM=aarch64le clean -j
make PLATFORM=aarch64le PFE CFG HIF DRV MODE=1 PFE CFG PFE0 IF=8 PFE CFG PFE1 IF=8 \
PFE CFG PFE2 IF=8 PFE CFG MULTI_INSTANCE SUPPORT=1 PFE CFG PFE MASTER=0 PFE CFG MASTER_IF=6 \
PFE CFG AUX_INTERFACE=1 PFE CFG HIF NOCPY_SUPPORT=0 PFE CFG PFE0 PROMISC=0 \
PFE_CFG_PFE1_PROMISC=0 PFE_CFG_PFE2_PROMISC=0 ARTIFACT_JENKINS=devnp-pfe-2-slave.so -j
```

Copy file sw/devnp-pfe-2/build/aarch64le-release/devnp-pfe-2-slave.so to folder with the Guest 1 on the SD card.

#### LibFCI CLI

```
cd sw/libfci_cli/
make PLATFORM=aarch64le clean
make PLATFORM=aarch64le -j20
```

Copy file sw/libfci cli/build/aarch64le-release/libfci cli to root of the SD card.

### 5.9 Linux PFE Driver (pfeng)

Linux PFE driver is used as a kernel module. It must be used only with the kernel, which was linked during build.

#### 5.9.1 Artifact name

pfeng-slave.ko

#### 5.9.2 Where to get

Build the Linux driver from source code. The source code can be obtained from the public <u>nxp-auto-linux/pfeng</u> GitHub space. Checkout release/linux 1.7.0.

```
git clone https://github.com/nxp-auto-linux/pfeng.git cd pfeng && git checkout release/linux_1.7.0
```

#### 5.9.3 How to build and deploy

It is necessary to provide path for the Linux kernel, which is used with guest system from section <u>Linux Guest</u> <u>Kernel</u>. Without this kernel, the PFE driver will not be able to load.

```
cd sw/linux-pfeng/
make KERNELDIR=../../build_s32g399ardb3/tmp/work-shared/s32g399ardb3/kernel-source
PFE_CFG_MULTI_INSTANCE_SUPPORT=1 \
PFE_CFG_PFE_MASTER=0 PFE_CFG_FCI_ENABLE=0 PLATFORM=aarch64-none-linux-gnu all
```

Copy the file sw/linux-pfeng/pfeng-slave.ko to the folder with the Guest 2 on the SD card.

**Note:** For more information, follow the instructions in <u>Linux PFE Driver User Manual</u> chapter Building the driver, Use the instructions to build PFE **Slave** driver.

#### 5.10 Linux Guest DTB for Hypervisor

PFE Linux driver needs a suitable *Device Tree Blob* for a valid configuration of PFE peripheral. QNX Hypervisor can provide this DTB as an extension to the default one for the Guest machine.

#### 5.10.1 Artifact name

s32g-pfe-hv.dtb

#### 5.10.2 Where to get

This is the minimal Device Tree configuration to use with PFE Linux Slave driver and to communicate with HIF3 interface. Save following code as a Device Tree Source file (s32g-pfe-hv.dts):

#### s32g-pfe-hv.dts

```
/dts-v1/;
/memreserve/ 0xB000000 0x10000;
/ {
    #address-cells = <2>;
    #size-cells = <2>;
    pfesl_reserved bdr: pfebufs@B0000000 {
        compatible = "nxp,s32g-pfe-bdr-pool";
        reg = <0 0xB0000000 0 0x10000>;
        status = "okay";
    };
    vgic: interrupt-controller@2c001000 {
        qvm,vdev = "gic";
        #interrupt-cells = <3>;
        #address-cells = <2>;
        interrupt-controller;
```

AN14355 Application note

S32G PFE with QNX Hypervisor

#### s32g-pfe-hv.dts

```
pfe_slave: pfe_slave@46000000 {
       compatible = "nxp,s32g-pfe-slave";
status = "okay";
reg = <0x0 0x4600000 0x0 0x1000000>,
        #address-cells = <1>;
       #size-cells = <0>;
interrupt-parent = <&vgic>;
       interrupts = <0 193 1>; // <GIC_SPI 193 IRQ_TYPE_EDGE_RISING>;
interrupt-names = "hif3";
clock-names = "pfe_sys", "pfe_pe", "pfe_ts";
       dma-coherent;
       ama-conterent;
memory-region = <&pfesl_reserved_bdr>;
memory-region-names = "pfe-bdr-pool";
nxp,pfeng-ihc-channel = <3>; // PFE_HIF_CHANNEL_3
nxp,pfeng-master-channel = <0>; // PFE_HIF_CHANNEL_0
       /* Network interface 'pfe0sl' */
pfesl_netif0: ethernet@100 {
    compatible = "nxp,s32g-pfe-netif";
    status = "okay";
    reg = <100>;
               nxp,pfeng-netif-mode-mgmt-only;
               local-mac-address = [ 00 04 9F BE FF 00 ];
nxp,pfeng-if-name = "pfe0sl";
               nxp,pfeng-hif-channels = <3>;
               nxp,pfeng-linked-phyif = <0>;
        }:
        /* Network interface 'pfelsl' */
       pfesl_netif1: ethernet@101 {
    compatible = "nxp,s32g-pfe-netif";
    status = "okay";
               reg = <101>;
               reg = <101>;
nxp,pfeng-netif-mode-mgmt-only;
local-mac-address = [ 00 04 9F BE FF 01 ];
nxp,pfeng-if-name = "pfelsl";
               nxp,pfeng-hif-channels = <3>;
               nxp,pfeng-linked-phyif = <1>;
        }:
       /* Network interface 'pfe2sl' */
pfesl_netif2: ethernet@102 {
    compatible = "nxp,s32g-pfe-netif";
    status = "okay";
    reg = <102>;
    nxp,pfeng-netif-mode-mgmt-only;
    local mode address = [ 00 04 0F PF
               http://www.instrainable.mgate.only/
local-mac-address = [ 00 04 9F BE FF 02 ];
nxp,pfeng-if-name = "pfe2sl";
nxp,pfeng-hif-channels = <3>;
               nxp,pfeng-linked-phyif = <2>;
        };
        /* Network interface 'aux0sl' */
       pfesl aux0: ethernet@103 {
              compatible = "nxp,s32g-pfe-netif";
status = "okay";
reg = <103>;
               local-mac-address = [ 00 04 9F BE FF 80 ];
nxp,pfeng-if-name = "aux0sl";
nxp,pfeng-hif-channels = <3>;
               nxp,pfeng-netif-mode-aux;
        };
        /* Network interface 'hif0sl' */
       pfesl_hif0: ethernet@104 {
               compatible = "nxp,s32g-pfe-netif";
status = "okay";
reg = <104>;
               nxp,pfeng-netif-mode-mgmt-only;
local-mac-address = [ 00 04 9F BE FF F0 ];
nxp,pfeng-if-name = "hif0s1";
               nxp,pfeng-hif-channels = <3>;
nxp,pfeng-linked-phyif = <6>;
       };
};
```

};

AN14355

#### 5.10.3 How to build and deploy

To build Device Tree Blob, use the following command:

dtc -I dts -O dtb -o s32g-pfe-hv.dtb s32g-pfe-hv.dts

Copy output s32g-pfe-hv.dtb file to SD card folder with Linux PFE Guest 2.

### 5.11 PFE Firmware

PFE Firmware is a software component running within the PFE peripheral and is processing each packet reaching PFE.

Firmware binary file must be provided to the PFE peripheral by the PFE Master driver during every initialization.

#### 5.11.1 Artifact name

s32g\_pfe\_class.fw

s32g\_pfe\_util.fw

#### 5.11.2 Where to get

The archive with built binaries is hosted on NXP FlexNet (nxp.flexnetoperations.com), under the Automotive SW – S32G Standard Software, under the product Automotive SW - S32G - PFE Driver + Standard Firmware.

**Download file** PFE-FW\_S32G\_1.9.0.zip.

#### 5.11.3 How to build and deploy

Extract zip file and copy following firmware binary files from to the root of the SD card:

• s32g\_pfe\_class.fw

• s32g\_pfe\_util.fw

### 6 Hypervisor Guests configurations

It is necessary to create configuration for each of the guests in the topology (as presented in <u>Overview</u> section) with QNX Hypervisor configuration qvmconf file.

Save content of the following sections with configuration to files on the SD card inside guest folders.

| Guest name           | Memory                                                 | Components                                                                                                    | Filename                 |
|----------------------|--------------------------------------------------------|----------------------------------------------------------------------------------------------------|--------------------------|
| Guest 1<br>QNX PFE   | 256 MB system virtual<br>memory<br>32 MB driver memory | QNX BSP Guest - qnx710-guest.ifs<br>pl011, virtio-console - console<br>virtio-blk - SD card files<br>QNX Slave driver HIF2                                                                                   | qnx-hv-pfe.<br>qvmconf   |
| Guest 2<br>Linux PFE | 256 MB system mapped<br>memory                         | Image - kernel image file<br>s32g-pfe-hv.dtb - Device Tree Blob<br>pl011, virtio-console - console<br>virtio-blk - fsl-image-base-s32g399ardb3.ext4<br>virtio-blk - SD card files<br>Linux Slave driver HIF3 | linux-hv-pfe.<br>qvmconf |

| Guest name                      | Memory                          | Components                                                                                                    | Filename                    |
|---------------------------------|---------------------------------|----------------------------------------------------------------------------------------------------|-----------------------------|
| Guest 3<br>QNX VirtIO-<br>Net   | 256 MB system virtual<br>memory | QNX BSP Guest - qnx710-guest.ifs<br>pl011, virtio-console - console<br>virtio-net - network interface         | qnx-hv-virtio.<br>qvmconf   |
| Guest 1<br>Linux VirtIO-<br>Net | 256 MB system virtual<br>memory | Image - kernel image file<br>pl011, virtio-console - console<br>virtio-blk - fsl-image-base-s32g399ardb3.ext4 | linux-hv-virtio.<br>qvmconf |

### 6.1 Guest 1 configuration

This guest uses the **QNX** system from file *qnx710-guest.ifs* (<u>QNX BSP Guest</u>) with direct **PFE** memory mapping and interrupt **passthrough** (for more info see table <u>Memory and Interrupt passthrough configuration</u>). It uses PFE QNX Slave driver connected to *HIF2* channel (<u>QNX PFE Driver</u>).

To control the guest with console interface, it is possible to use *virtio-console* interface from the QNX Host. User can also attach an SD card file system via *virtio-blk* interface to transfer files, so it is not necessary to include PFE driver inside BSP build. QNX Hypervisor can allocate 256 MB of virtual system memory and forward passthrough 32MB of Host OS memory for PFE driver use.

#### qnx-hv-pfe.qvmconf

```
ram 0x80000000,256M
load gnx710-guest.ifs
# UART console for startup phase
vdev pl011
     hostdev >
     loc 0x1c090000
     intr gic:37
# Use virtio as the main console
vdev virtio-console
loc 0x20000000
     intr gic:42
#SD card for testing
vdev virtio-blk
     loc 0x1c0d0000
     intr gic:41
     hostdev /dev/sd0
name virtio-sd_card
       PFE
###
# PFE registers memory
pass loc mem:0x46000000,0x1000000,rw=0x46000000
# Master-detect signalization 0x4007CAECU
pass loc mem:0x4007CAEC,0x4,r=0x4007CAEC
# PFE driver memory
pass loc mem:0x96000000,0x2000000,m=0x96000000
# PFE interrupts
#pass intr gic:222
                               # HIFO Vector Interrupt
#pass intr gic:222 # HIF0 Vector Interrupt
pass intr gic:224 # HIF1 Vector Interrupt
#pass intr gic:225 # HIF3 Vector Interrupt
```

### 6.2 Guest 2 configuration

This guest is using the **Linux** system from file *fsl-image-base-s32g399ardb3.ext4* and kernel binary from file *Image*, with direct memory mapping and interrupt **passthrough** (for more info see table <u>Memory and Interrupt</u> <u>passthrough configuration</u>).

It uses **PFE** Linux Slave driver (<u>Linux PFE driver</u>) with direct PFE registers access and interrupt passthrough from *HIF3* and Device Tree configuration built in step <u>Linux Guest DTB for Hypervisor</u>. All of the system memory is mapped to the Host OS reserved RAM area with the name hv\_guest2, started at physical memory address 0xB0000000 and size of 256 MB.

To control the guest with console interface, it is possible to use *virtio-console* interface from the QNX Host. User can also attach an SD card file system via *virtio-blk* interface to transfer files, so it is not necessary to include PFE driver inside BSP build.

linux-hv-pfe.qvmconf

| <pre>pass loc mem:\$asinfo_start{hv_guest2},\$asinfo_length{hv_guest2},rwcm</pre>                                                                                                    |
|----------------------------------------------------------------------------------------------------|
| # kernel<br>load Image                                                                                                    |
| <pre>cmdline "console=ttyAMA0 earlycon=pl011,0x1c090000 rw rootfstype=ext4 root=/dev/vdb"</pre>                                                                                                    |
| <pre># Device-Tree fdt load ./s32g-pfe-hv.dtb</pre>                                                                                                    |
| # UART<br>vdev pl011<br>loc 0x1c090000<br>intr gic:37                                                                                                    |
| <pre># ROOT FS vdev virtio-blk loc 0x1c0c0000 intr gic:41 hostdev fs1-image-base-s32g399ardb3.ext4</pre>                                                                                                   |
| <pre># SD card for testing vdev virtio-blk loc 0x1c0d0000 intr gic:42 hostdev /dev/sd0 name virtio-sd_card</pre>                                                                                           |
| <pre>### PFE # PFE registers memory pass loc mem:0x46000000,0x1000000,rw=0x46000000 # Master-detect signalization 0x4007CAECU pass loc mem:0x4007C400,0x100,rw=0x4007C400</pre>                            |
| <pre># PFE interrupts #pass intr gic:222  # HIFO Vector Interrupt #pass intr gic:223  # HIF1 Vector Interrupt #pass intr gic:224  # HIF2 Vector Interrupt pass intr gic:225  # HIF3 Vector Interrupt</pre> |

### 6.3 Guest 3 configuration

This guest is also using the QNX system from file qnx710-guest.ifs (QNX BSP Guest) with VirtIO-Net interface.

To control of virtual machine via console, it is also used *virtio-console* interface from the QNX Host. It is not needed to attach any SD card, as virtio drivers are included in QNX Guest BSP. Guest does not need to passthrough any resources from the Host system.

The Guest name for better access from the Host OS is set to <code>qnx-guest</code>. Hypervisor allocates 256 MB of virtual system memory.

| qnx-hv-virtio.qvmconf            |                                                                            |                                      |
|----------------------------------|----------------------------------------------------------------------------|--------------------------------------|
| system qnx-guest                 |                                                                            |                                      |
| ram 0x80000000,256M              |                                                                            |                                      |
| load qnx710-guest.ifs            |                                                                            |                                      |
| # UART console for startup phase |                                                                            |                                      |
| AN14355                          | All information provided in this document is subject to legal disclaimers. | © 2024 NXP B.V. All rights reserved. |
|                                  |                                                                            |                                      |

```
qnx-hv-virtio.qvmconf

vdev pl011

    hostdev >-

    loc 0x1c090000

    intr gic:37

# Use virtio as the main console

    vdev virtio-console

    loc 0x20000000

    intr gic:42

# VirtIO-NET interface

vdev virtio-net

    loc 0x1c0e0000

    intr gic:40

    mac aa:aa:aa:aa:aa

    name p2p_gnx

    peer /dev/vdevpeers/vp0
```

### 6.4 Guest 4 configuration

This guest is also using the same Linux file system and kernel as Guest 2 Linux but with VirtlO-Net interface.

To control of virtual machine via console, it is also used *virtio-console* interface from the QNX Host. It is not needed to attach any SD card, as virtio drivers are already included. Guest doesn't need to passthrough any resources from the Host system.

The Guest name for better access from the Host OS is set to <code>linux-guest</code>. Hypervisor allocates 256 MB of virtual system memory.

```
linux-hv-virtio.qvmconf
```

```
system linux-guest
ram 0x80000000,256M
# kernel
load Image
cmdline "console=ttyAMA0 earlycon=pl011,0x1c090000 rw rootfstype=ext4 root=/dev/vda"
# UART
vdev pl011
    loc 0x1c090000
    intr gic:37
# ROOT FS
vdev virtio-blk
    loc 0x1c0c0000
    intr gic:41
hostdev fsl-image-base-s32g399ardb3.ext4
# PFE
vdev virtio-net
    loc 0x1c0e0000
    intr gic:40
    mac aa:aa:aa:abb:cc
    name p2p_linux
peer /dev/vdevpeers/vp1
```

## 7 Running the QNX Hypervisor

Summary of the steps to start the topology descibed in Overview:

- 1. Prepare and copy all of the files to the SD card
- 2. Run QNX Host system
- 3. Setup SSH connection using GMAC network interface
- 4. Start QNX PFE Master driver and create VirtIO-Net endpoints

- 5. Configure software bridge between PFE Master and VirtIO-Net network.
- 6. Start Guest 1 with PFE QNX
- 7. Start Guest 2 with PFE Linux
- 8. Start Guest 3 with VirtIO-Net QNX
- 9. Start Guest 4 with VirtIO-Net Linux
- 10. Test communication

### 7.1 Prepare the SD Card

The SD card must be prepared with one FAT32 which starts at offset of 8192 sectors. Write the ATF to the beginning of the SD card (to the offset) as described in section <u>Trusted Firmware-A</u>.

```
sudo dd if=build/s32g3xxaevb3/release/fip.s32 of=/dev/sdc conv=notrunc seek=0 bs=256 count=1
sudo dd if=build/s32g3xxaevb3/release/fip.s32 of=/dev/sdc conv=notrunc bs=512 seek=1 skip=1
```

#### Note: The SD card can have different file descriptor then /dev/sdc.

Copy all of the prepared components to the new SD card FAT32 partition. Final files structure can look like this:

#### Content of SD card FAT32 partition

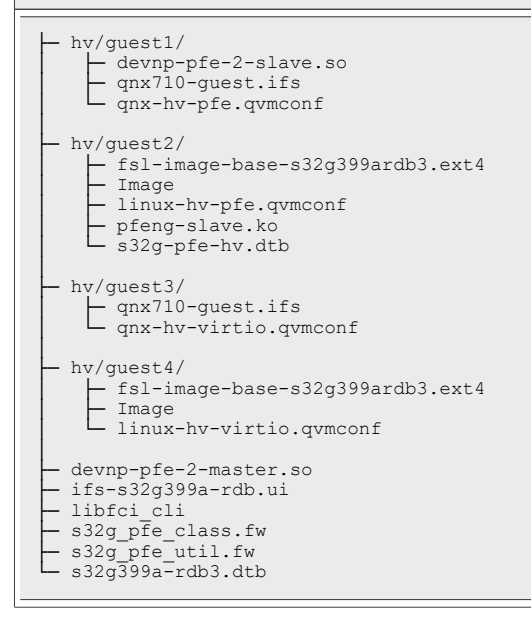

### 7.2 Run QNX Host

After the SD card is inserted to the S32G3 RDB3 board and the board is turned ON the user can see U-Boot console output. At the first boot, it is necessary to pause the boot process and insert the environment configuration from section <u>U-Boot with Hypervisor</u> line by line.

After reboot, the QNX Host system should start (section <u>QNX BSP Host Hypervisor</u>) and the console should write *"Reserving RAM region for PFE driver on EVB/RDB"*. For more information, visit <u>PFE QNX Integration</u> <u>Manual</u> documentation.

To mount the SD card with all of the files use this command:

Note: The partition might have a different descriptor than /dev/sd0t\*.

```
mount -t dos /dev/sd0t12 /sdcard
```

Verify that all necessary files are available.

```
ls -l /sdcard/
```

### 7.3 SSH Connection

QNX user console can't provide multiple sessions, so it is necessary to find a different way to connect and run more Guest virtual machines. The best way is to have multiple active connections through the SSH terminal. For that the GMAC interface can be used.

Check if the GMAC driver is running and set the IP address.

```
ifconfig dwc0 192.168.2.20
```

Note: It is possible to set any IP addres from the same network subnet as user's PC.

For SSH connection, it is necessary to generate an RSA key, use the right configuration and start SSH server.

```
ssh-keygen -t rsa -b 2048 -f /etc/ssh/ssh_host_rsa_key -N ''
cp /proc/boot/sshd_config /etc/ssh/
/usr/sbin/sshd
```

It is not possible to connect the computer directly to the GMAC interface (highlighted in the image <u>S32G-RDB3</u> <u>board</u>) and connect with IP address using PuTTy or another SSH terminal to network port 22.

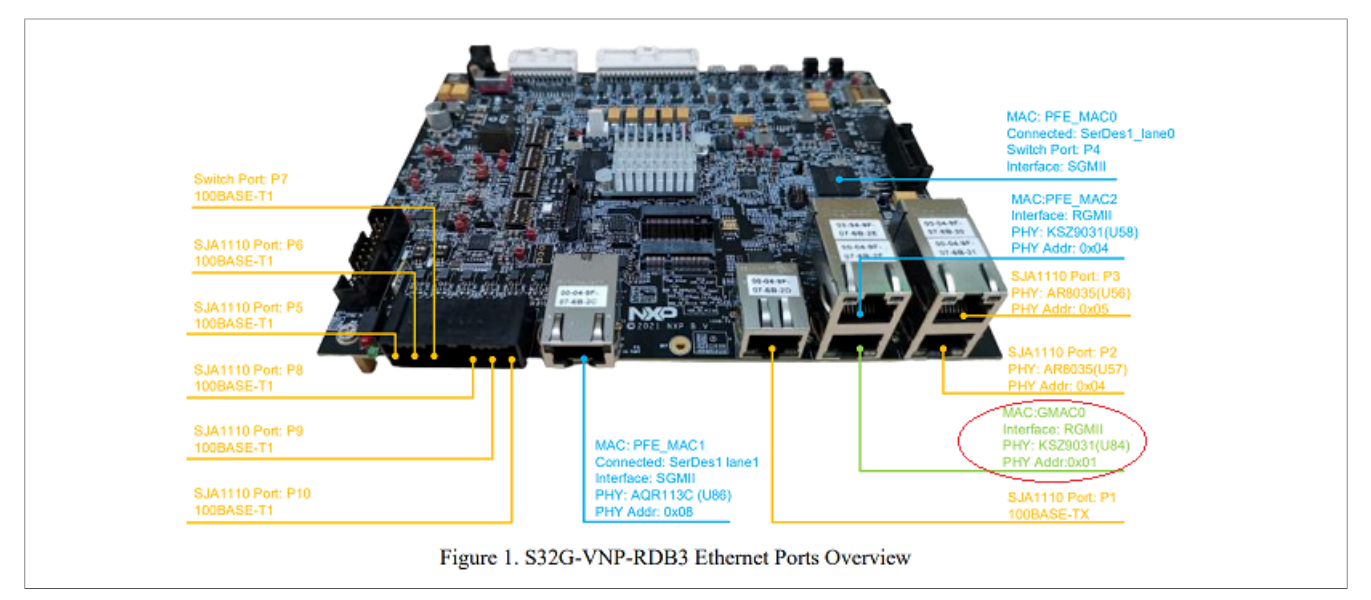

### 7.4 Start the QNX Master driver with sw bridge

When the SSH connection is established and the QNX Host is prepared, it is possible to start *PFE QNX Master* driver with vdevpeer-net virtual interfaces for *VirtIO-Net backend*. This creates new io-pkt instance with memory area pfe\_ddr. To avoid conflicts with already running GMAC io-pkt instance, it is necessary to use different system prefix master, so every command must be executed with prefix SOCK=/master.

```
io-pkt-v6-hc -p tcpip reply_ctxt=300,pkt_typed_mem=pfe_ddr,prefix="master" -t 8 -D \
    -d /sdcard/devnp-pfe-2-master.so
    pfe0_mac=0e8c01691d4e,pfe1_mac=9e83193b24d9,pfe2_mac=daef032f419b,class_fw=/sdcard/
    s32g_pfe_class.fw,util_fw=/sdcard/s32g_pfe_util.fw \
    -d vdevpeer-net peer=/dev/qvm/qnx-guest/p2p_qnx,bind=/dev/vdevpeers/vp0,mac=a0b0c0d0e0f0 \
    -d vdevpeer-net peer=/dev/qvm/linux-guest/p2p_linux,bind=/dev/vdevpeers/vp1,mac=a0b0c0ddeeff
    AN14355 All information provided in this document is subject to legal disclaimers. @2024 NXP.B.V. All rights reserved.
```

The output of SOCK=/master ifconfig should contain all of the network interfaces:

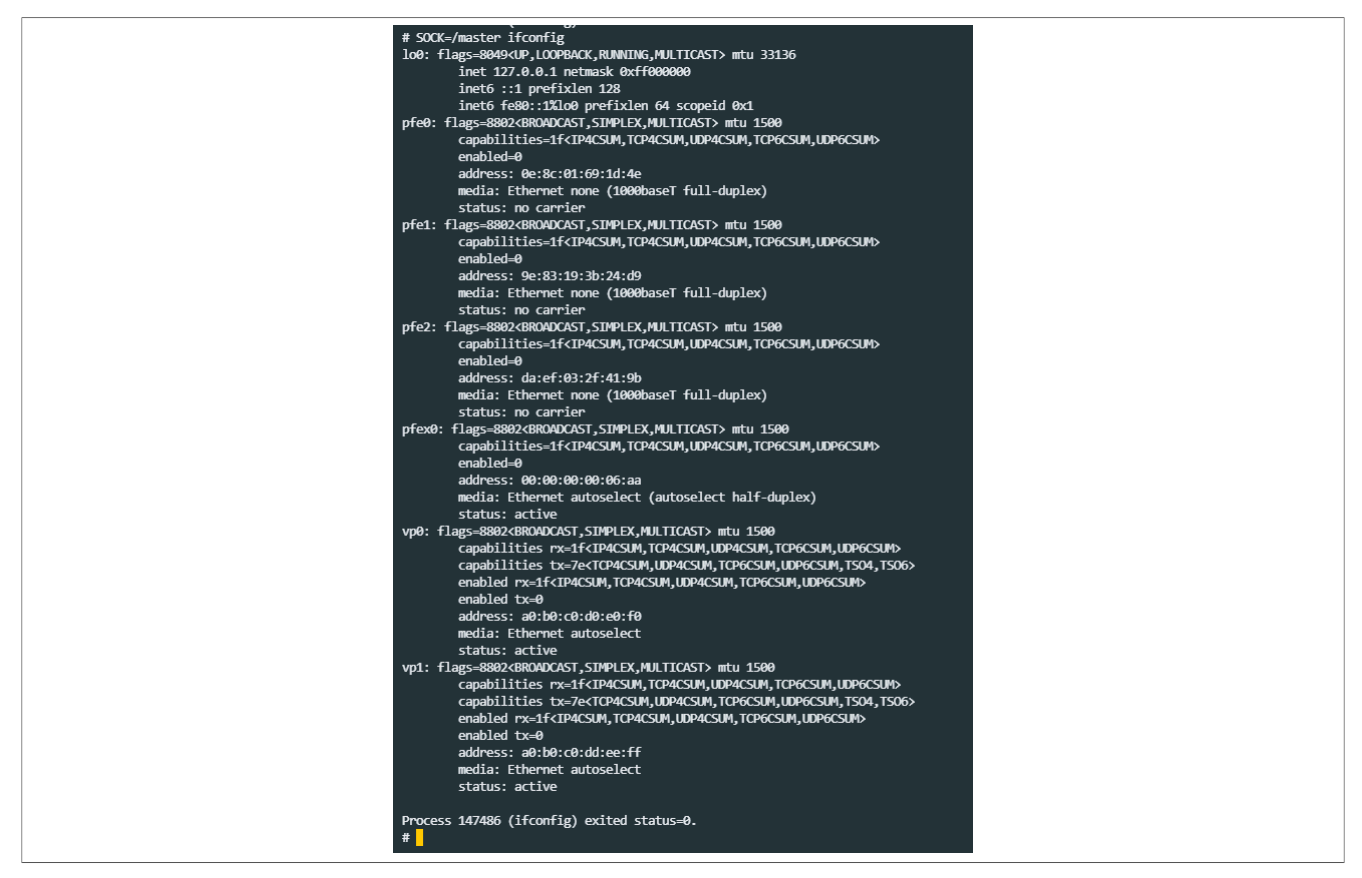

More information about QNX PFE driver are descibed in <u>PFE QNX Driver User Manual</u>. Next configure software network bridge between pfex0 and virtual vp0 and vp1 interfaces:

```
SOCK=/master ifconfig bridge0 create
SOCK=/master brconfig bridge0 add pfex0 up
SOCK=/master brconfig bridge0 add vp0 up
SOCK=/master brconfig bridge0 add vp1 up
```

Now it is possible to set IP address and start the network interfaces:

```
SOCK=/master ifconfig pfex0 192.168.10.20
SOCK=/master ifconfig vp0 up
SOCK=/master ifconfig vp1 up
```

#### 7.4.1 LibFCI CLI configuration

For communication with PFE and other network devices, user must set PFE configuration for VLAN\_BRIDGE mode using the LibFCI interface. In this mode, every client can communicate with each other.

The libfci\_cli application should be on the SD card and needs to be coppied to /tmp/ folder, as it is the only folder with write and execute permission in QNX system.

cp /sdcard/libfci\_cli /tmp/ && chmod +x /tmp/libfci\_cli

The following configuration includes all of the HIF channels and EMAC interfaces to the network bridge.

/tmp/libfci cli bd-update --vlan 1 --uh FORWARD --um FLOOD --mh FORWARD --mm FLOOD

AN14355 Application note

| /tmp/libfci cli bd-insifvlan 1i hif0tag OFF                    |
|----------------------------------------------------------------|
| /tmp/libfci_cli_bd-insifvlan 1i_hif1tag_OFF                    |
| /tmp/libfci_cli bd-insifvlan 1i hif2tag OFF                    |
| /tmp/libfci_cli bd-insifvlan 1i hif3tag OFF                    |
| /tmp/libfci_cli bd-insifvlan 1i emac0tag OFF                   |
| /tmp/libfci cli bd-insifvlan 1i emac1tag OFF                   |
| /tmp/libfci cli bd-insifvlan 1i emac2tag OFF                   |
| /tmp/libfci_cli phyif-updatei hif0Epromisc ONmode VLAN BRIDGE  |
| /tmp/libfci cli phyif-updatei hif1Epromisc ONmode VLAN BRIDGE  |
| /tmp/libfci cli phyif-updatei hif2Epromisc ONmode VLAN BRIDGE  |
| /tmp/libfci_cli phyif-updatei hif3Epromisc ONmode VLAN_BRIDGE  |
| /tmp/libfci cli phyif-updatei emac0Epromisc ONmode VLAN BRIDGE |
| /tmp/libfci_cli phyif-updatei emac1Epromisc ONmode VLAN_BRIDGE |
| /tmp/libfci cli phyif-updatei emac2Epromisc ONmode VLAN BRIDGE |

Note: It is better to copy it through SSH.

### 7.5 Start Guest 1

To start this guest with **QNX** and **PFE**, new SSH session will be used (section <u>SSH Connection</u>). In the SD card folder with Guest 1 files, user can start *QNX Hypervisor Manager* using the configuration created in section <u>Guest 1 QNX PFE configuration</u>:

```
cd /sdcard/hv/guest1
qvm @qnx-hv-pfe.qvmconf
```

The QNX Guest should start and the console shows some basic information with the output message *"Reserving RAM region for PFE driver on Hypervisor Guest"*. Now the SD card can be mounted to access all the files.

```
devb-virtio virtio smem=0x1c0d0000,irq=41
mount -t dos /dev/hd0t12 /sdcard
```

Note: The partition might have a different descriptor than /dev/sd0t\*.

To initialize the PFE QNX Slave driver, io-pkt network stack needs to be started with the right arguments.

io-pkt-v6-hc -p tcpip pkt\_typed\_mem=pfe\_ddr -d /sdcard/hv/guest1/devnp-pfe-2-slave.so \
 pfe0\_mac=523148c01396,pfe1\_mac=267d99456b01,pfe2\_mac=a6e17c4ec0f9,pfex\_mac=be93d6295e3b

Now it is possible to set IP address. It is necessary to use only **pfex0** interface for communication in VLAN\_BRIDGE.

ifconfig pfex0 192.168.10.30

The output of ifconfig command should be like in the following image:

#### S32G PFE with QNX Hypervisor

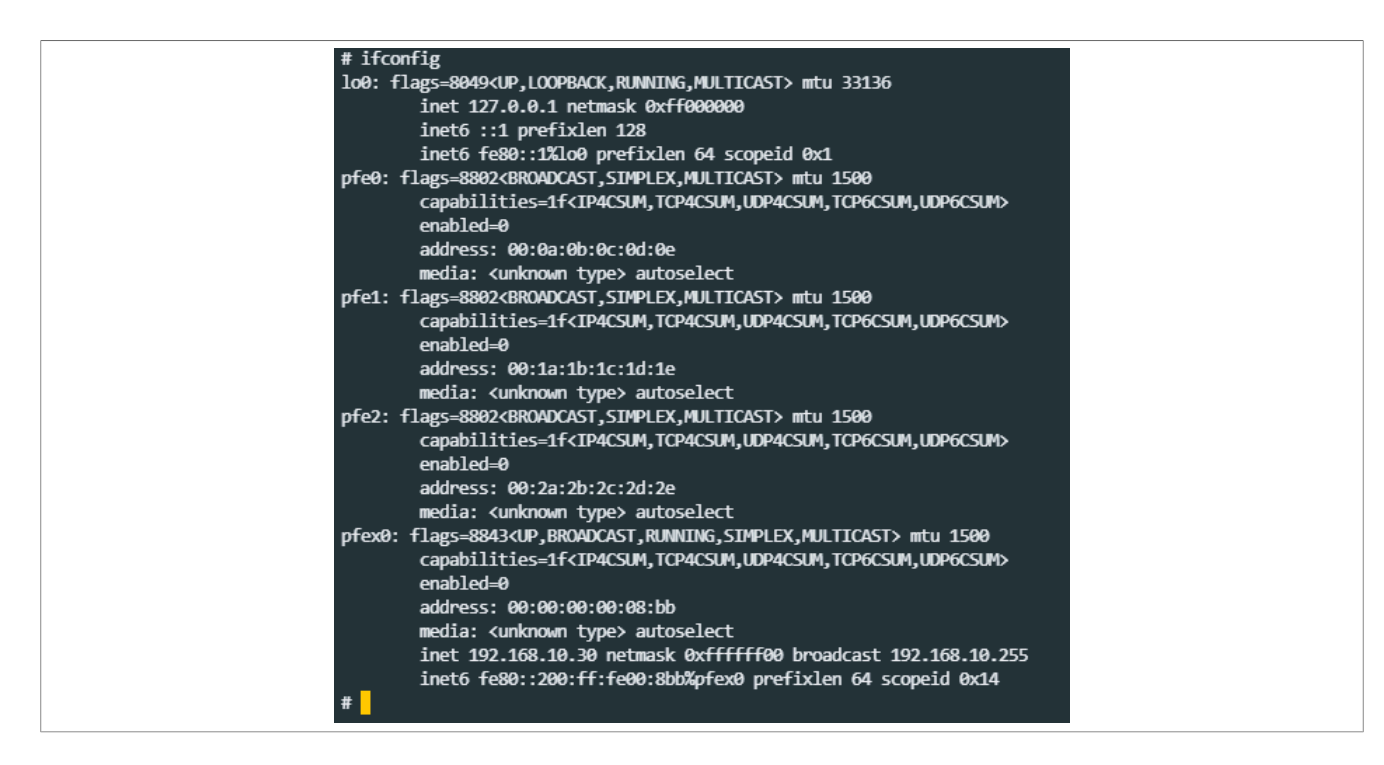

### 7.6 Start Guest 2

To start this guest with **Linux** and **PFE**, new SSH session will be used (section <u>SSH Connection</u>). In the folder with Guest 2 files, user can start *QNX Hypervisor Manager* using the configuration created in section <u>Guest 2</u> <u>Linux PFE configuration</u>:

```
cd /sdcard/hv/guest2
qvm @linux-hv-pfe.qvmconf
```

The Linux Guest should start and prompt to user login. It is necessary to login with username root, and then mount the SD card to access the driver file.

```
mkdir /mnt/sdcard
mount /dev/vda1 /mnt/sdcard
```

Now user can load the PFE Linux pfeng slave driver.

Note: It is possible to specify IDEX resend delay, or another options from Linux PFE Driver User Manual

insmod /mnt/sdcard/hv/guest2/pfeng-slave.ko idex\_resend\_delays=300,300

User should be able to see all interfaces with the command *ifconfig -a*. It is necessary to use only **aux0sl** interface for communication in VLAN\_BRIDGE.

ifconfig aux0sl 192.168.10.40

The output of ifconfig command should be like in the following image:

#### S32G PFE with QNX Hypervisor

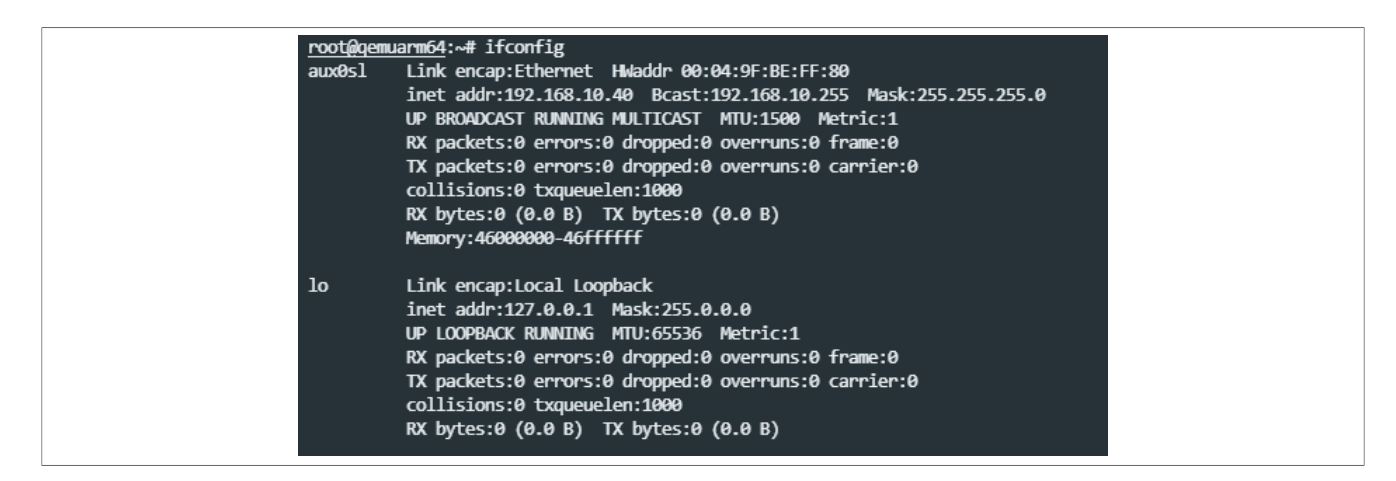

### 7.7 Start Guest 3

To start this guest with **QNX** and **VirtIO-Net** driver, new connection to the SSH server needs to be created (section <u>SSH Connection</u>).

In the SD card folder with Guest 3 files, user can start *QNX Hypervisor Manager* using the configuration created in section <u>Guest 3 QNX VirtIO-Net configuration</u>:

cd /sdcard/hv/guest3 qvm @qnx-hv-virtio.qvmconf

#### The io-pkt instance with the VirtIO-Net driver can be started:

io-pkt-v6-hc -d /proc/boot/devnp-virtio.so smem=0x1c0e0000,irq=40

#### Now it is possible to set the IP address:

```
ifconfig vt0 192.168.10.50
```

The output of ifconfig command should be like in the following image:

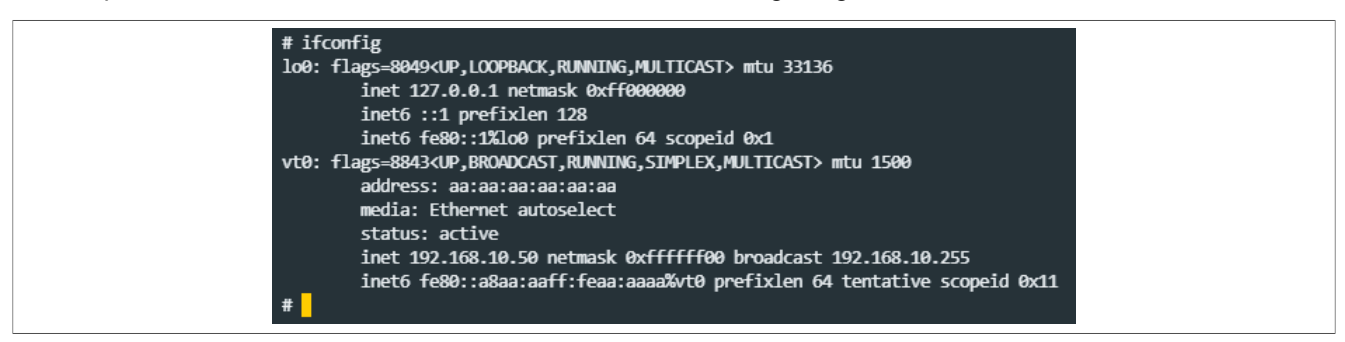

### 7.8 Start Guest 4

To start this guest with Linux and VirtIO-Net, user must connect again with a new SSH session.

In the folder with Guest 4 files, it is possible to start a new *QNX Hypervisor Manager* the same way as with other guests using the configuration created in section <u>Guest 4 Linux VirtIO-Net Linux</u>.

```
cd /sdcard/hv/guest4
qvm @linux-hv-virtio.qvmconf
```

The network module is started automatically after the system boot by Linux VirtIO-Net generic driver and it is necessary just to set the IP address:

ifconfig eth0 192.168.10.60 up

The output of the *ifconfig* command should be like in the following image:

| root@qei | muarm64:~# ifconfig                                             |
|----------|-----------------------------------------------------------------|
| eth0     | Link encap:Ethernet Hwaddr AA:AA:AA:AA:BB:CC                    |
|          | inet addr:192.168.10.60 Bcast:192.168.10.255 Mask:255.255.255.0 |
|          | UP BROADCAST RUNNING MULTICAST MTU:1500 Metric:1                |
|          | RX packets:0 errors:0 dropped:0 overruns:0 frame:0              |
|          | TX packets:0 errors:0 dropped:0 overruns:0 carrier:0            |
|          | collisions:0 txqueuelen:1000                                    |
|          | RX bytes:0 (0.0 B) TX bytes:0 (0.0 B)                           |
| 10       | Link encap:Local Loopback                                       |
|          | inet addr:127.0.0.1 Mask:255.0.0.0                              |
|          | UP LOOPBACK RUNNING MTU:65536 Metric:1                          |
|          | RX packets:0 errors:0 dropped:0 overruns:0 frame:0              |
|          | TX packets:0 errors:0 dropped:0 overruns:0 carrier:0            |
|          | collisions:0 txqueuelen:1000                                    |
|          | RX bytes:0 (0.0 B) TX bytes:0 (0.0 B)                           |
|          |                                                                 |

### 7.9 Test communication

Now, all of the systems should be able to communicate with each other and with external network. It is possible to ping or make some performance measurements among systems.

| System                   | IP address    |
|--------------------------|---------------|
| QNX Host                 | 192.168.10.20 |
| Guest 1 PFE QNX          | 192.168.10.30 |
| Guest 2 PFE Linux        | 192.168.10.40 |
| Guest 3 VirtIO-Net QNX   | 192.168.10.50 |
| Guest 4 VirtIO-Net Linux | 192.168.10.60 |

#### S32G PFE with QNX Hypervisor

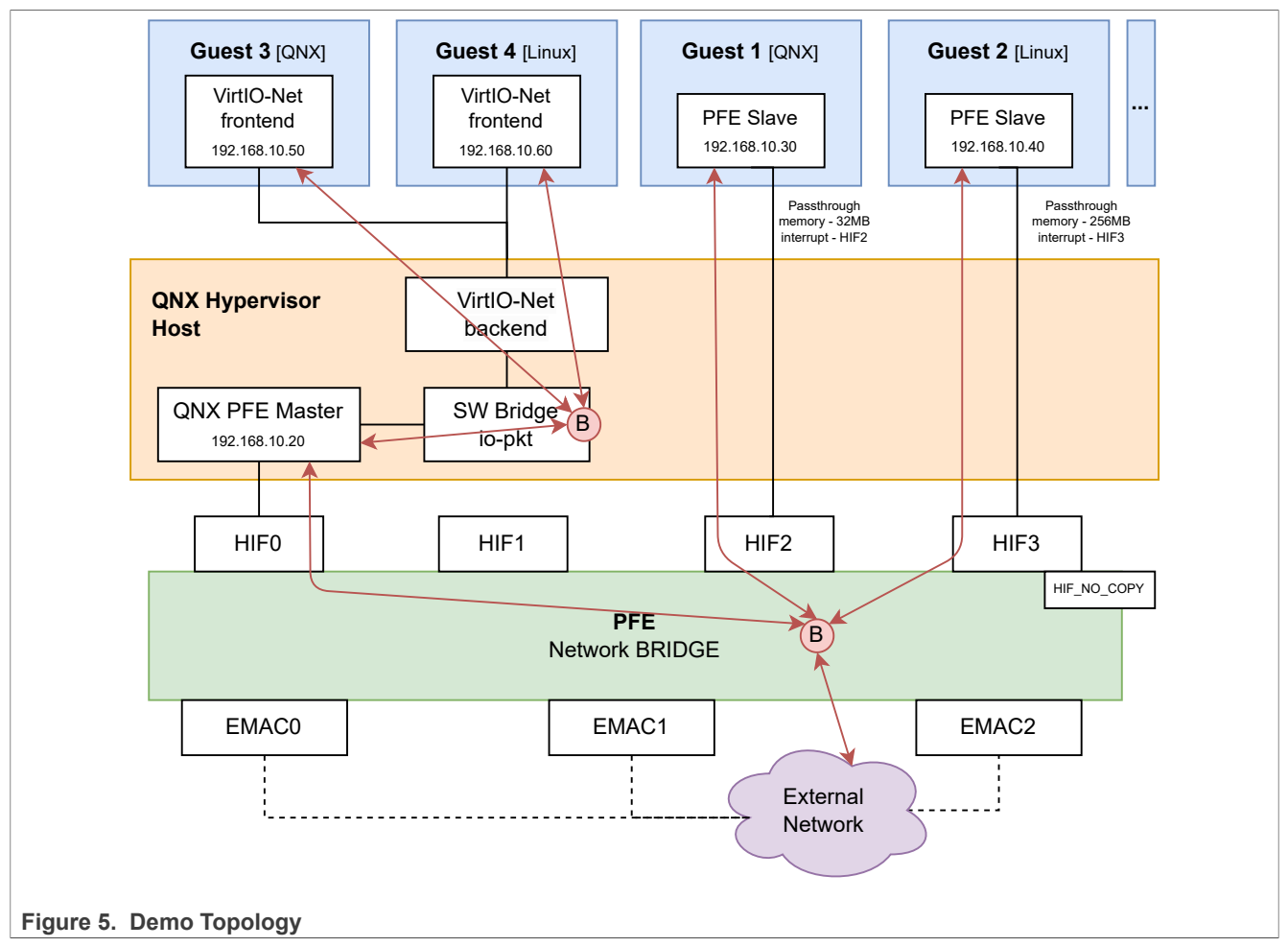

Also it is possible to connect some external devices via PFE and communicate with each of the systems.

## 8 Troubleshooting

If there are problems with Hypervisor, it is possible to try some of these applications for debugging:

- slog2info shows all logs output
- pidin syspage=asinfo memory areas information to check
- slay qvm force stop Hypervisor Manager
- brconfig -a show software bridge info in Host system
- /tmp/libfci\_cli phyif-print print PFE configuration on Host

## 9 References

- [1] Linux PFE Driver User Manual, available in Linux PFE driver source code repository; directory /doc/PFE\_ S32G\_A53\_LNX\_UserManual.pdf. The repository is at <u>https://github.com/nxp-auto-linux/pfeng</u>.
- [2] PFE QNX Driver User Manual, available in QNX PFE driver source code repository; directory /doc/ user\_manual/PFE\_QNX\_DRV\_S32G\_UserManual.pdf. QNX Driver can be obtained from FlexNet (nxp.flexnetoperations.com)

- PFE QNX Driver Integration Manual, available in QNX PFE driver source code repository; directory / [3] doc/qnx\_drv\_im/PFE\_QNX\_DRV\_IntegrationManual.pdf. QNX Driver can be obtained from FlexNet (nxp.flexnetoperations.com)
- QNX Hypervisor 2.2 User's Guide Networking, available on page QNX online documentation [4]

#### 10 Note about the source code in the document

Example code shown in this document has the following copyright and BSD-3-Clause license:

Copyright 2024 NXP Redistribution and use in source and binary forms, with or without modification, are permitted provided that the following conditions are met:

- 1. Redistributions of source code must retain the above copyright notice, this list of conditions and the following disclaimer.
- 2. Redistributions in binary form must reproduce the above copyright notice, this list of conditions and the following disclaimer in the documentation and/or other materials must be provided with the distribution.
- 3. Neither the name of the copyright holder nor the names of its contributors may be used to endorse or promote products derived from this software without specific prior written permission.

THIS SOFTWARE IS PROVIDED BY THE COPYRIGHT HOLDERS AND CONTRIBUTORS "AS IS" AND ANY EXPRESS OR IMPLIED WARRANTIES, INCLUDING, BUT NOT LIMITED TO, THE IMPLIED WARRANTIES OF MERCHANTABILITY AND FITNESS FOR A PARTICULAR PURPOSE ARE DISCLAIMED. IN NO EVENT SHALL THE COPYRIGHT HOLDER OR CONTRIBUTORS BE LIABLE FOR ANY DIRECT, INDIRECT, INCIDENTAL, SPECIAL, EXEMPLARY, OR CONSEQUENTIAL DAMAGES (INCLUDING, BUT NOT LIMITED TO, PROCUREMENT OF SUBSTITUTE GOODS OR SERVICES; LOSS OF USE, DATA, OR PROFITS; OR BUSINESS INTERRUPTION) HOWEVER CAUSED AND ON ANY THEORY OF LIABILITY, WHETHER IN CONTRACT, STRICT LIABILITY, OR TORT (INCLUDING NEGLIGENCE OR OTHERWISE) ARISING IN ANY WAY OUT OF THE USE OF THIS SOFTWARE, EVEN IF ADVISED OF THE POSSIBILITY OF SUCH DAMAGE.

#### 11 **Revision History**

| Document Revision History |              |                                                                                                    |  |  |
|---------------------------|--------------|----------------------------------------------------------------------------------------------------|--|--|
| Document ID               | Release Date | Description                                                                                                    |  |  |
| AN14355 v. 1.1.0          | 18 July 2024 | <ul> <li>Update to use NXP Automotive Linux BSP instead of Poky Linux BSP.</li> <li>Add QNX Makefile modification for linking problem.</li> <li>Disable pci-server from QNX Guest startup file.</li> <li>Fix QNX PFE driver build path.</li> </ul> |  |  |
| AN14355 v. 1.0.1          | 20 June 2024 | Update topology image, fix misleading information.                                                                                                    |  |  |
| AN14355 v. 1.0.0          | 23 May 2024  | Initial version.                                                                                                    |  |  |

#### S32G PFE with QNX Hypervisor

### Legal information

### Definitions

**Draft** — A draft status on a document indicates that the content is still under internal review and subject to formal approval, which may result in modifications or additions. NXP Semiconductors does not give any representations or warranties as to the accuracy or completeness of information included in a draft version of a document and shall have no liability for the consequences of use of such information.

### Disclaimers

Limited warranty and liability — Information in this document is believed to be accurate and reliable. However, NXP Semiconductors does not give any representations or warranties, expressed or implied, as to the accuracy or completeness of such information and shall have no liability for the consequences of use of such information. NXP Semiconductors takes no responsibility for the content in this document if provided by an information source outside of NXP Semiconductors.

In no event shall NXP Semiconductors be liable for any indirect, incidental, punitive, special or consequential damages (including - without limitation - lost profits, lost savings, business interruption, costs related to the removal or replacement of any products or rework charges) whether or not such damages are based on tort (including negligence), warranty, breach of contract or any other legal theory.

Notwithstanding any damages that customer might incur for any reason whatsoever, NXP Semiconductors' aggregate and cumulative liability towards customer for the products described herein shall be limited in accordance with the Terms and conditions of commercial sale of NXP Semiconductors.

**Right to make changes** — NXP Semiconductors reserves the right to make changes to information published in this document, including without limitation specifications and product descriptions, at any time and without notice. This document supersedes and replaces all information supplied prior to the publication hereof.

**Applications** — Applications that are described herein for any of these products are for illustrative purposes only. NXP Semiconductors makes no representation or warranty that such applications will be suitable for the specified use without further testing or modification.

Customers are responsible for the design and operation of their applications and products using NXP Semiconductors products, and NXP Semiconductors accepts no liability for any assistance with applications or customer product design. It is customer's sole responsibility to determine whether the NXP Semiconductors product is suitable and fit for the customer's applications and products planned, as well as for the planned application and use of customer's third party customer(s). Customers should provide appropriate design and operating safeguards to minimize the risks associated with their applications and products.

NXP Semiconductors does not accept any liability related to any default, damage, costs or problem which is based on any weakness or default in the customer's applications or products, or the application or use by customer's third party customer(s). Customer is responsible for doing all necessary testing for the customer's applications and products using NXP Semiconductors products in order to avoid a default of the applications and the products or of the application or use by customer's third party customer(s). NXP does not accept any liability in this respect. Terms and conditions of commercial sale — NXP Semiconductors products are sold subject to the general terms and conditions of commercial sale, as published at https://www.nxp.com/profile/terms, unless otherwise agreed in a valid written individual agreement. In case an individual agreement is concluded only the terms and conditions of the respective agreement shall apply. NXP Semiconductors hereby expressly objects to applying the customer's general terms and conditions with regard to the purchase of NXP Semiconductors products by customer.

Suitability for use in automotive applications — This NXP product has been qualified for use in automotive applications. If this product is used by customer in the development of, or for incorporation into, products or services (a) used in safety critical applications or (b) in which failure could lead to death, personal injury, or severe physical or environmental damage (such products and services hereinafter referred to as "Critical Applications"), then customer makes the ultimate design decisions regarding its products and is solely responsible for compliance with all legal, regulatory, safety, and security related requirements concerning its products, regardless of any information or support that may be provided by NXP. As such, customer assumes all risk related to use of any products in Critical Applications and NXP and its suppliers shall not be liable for any such use by customer. Accordingly, customer will indemnify and hold NXP harmless from any claims, liabilities, damages and associated costs and expenses (including attorneys' fees) that NXP may incur related to customer's incorporation of any product in a Critical Application.

**Export control** — This document as well as the item(s) described herein may be subject to export control regulations. Export might require a prior authorization from competent authorities.

**Translations** — A non-English (translated) version of a document, including the legal information in that document, is for reference only. The English version shall prevail in case of any discrepancy between the translated and English versions.

Security — Customer understands that all NXP products may be subject to unidentified vulnerabilities or may support established security standards or specifications with known limitations. Customer is responsible for the design and operation of its applications and products throughout their lifecycles to reduce the effect of these vulnerabilities on customer's applications and products. Customer's responsibility also extends to other open and/or proprietary technologies supported by NXP products for use in customer's applications. NXP accepts no liability for any vulnerability. Customer should regularly check security updates from NXP and follow up appropriately. Customer shall select products with security features that best meet rules, regulations, and standards of the intended application and make the ultimate design decisions regarding its products and is solely responsible for compliance with all legal, regulatory, and security related requirements concerning its products, regardless of any information or support that may be provided by NXP.

NXP has a Product Security Incident Response Team (PSIRT) (reachable at <u>PSIRT@nxp.com</u>) that manages the investigation, reporting, and solution release to security vulnerabilities of NXP products.

**NXP B.V.** — NXP B.V. is not an operating company and it does not distribute or sell products.

### Trademarks

Notice: All referenced brands, product names, service names, and trademarks are the property of their respective owners. **NXP** — wordmark and logo are trademarks of NXP B.V.

### **Tables**

| Tab. 1.                       | . Systems used in the demo 3                                                                |                    |                                                           |  |  |  |  |
|-------------------------------|---------------------------------------------------------------------------------------------|--------------------|-----------------------------------------------------------|--|--|--|--|
| Figures                       |                                                                                             |                    |                                                           |  |  |  |  |
| Fig. 1.<br>Fig. 2.<br>Fig. 3. | Demo Topology2<br>QNX Software Center Hypervisor modules6<br>U-Boot enable Xen EL2 Booting8 | Fig. 4.<br>Fig. 5. | Disable workaround for the ERR05048114<br>Demo Topology29 |  |  |  |  |

S32G PFE with QNX Hypervisor

### Contents

| 1            | Introduction 2                        |
|--------------|---------------------------------------|
| 2            | General Description 2                 |
| 2            | Overview 2                            |
| 31           | ONIX Hypervisor 3                     |
| 2.1          | VirtIO Not virtual notwork bridge     |
| 0.Z          | DEE driver peetbreugh                 |
| 3.3          | Mercanic and laterment a software whe |
| 3.4          | Memory and Interrupt passtnrough      |
|              | configuration                         |
| 4            | Prerequisites5                        |
| 4.1          | Hypervisor packages6                  |
| 4.2          | Necessary packages to install6        |
| 5            | Components6                           |
| 5.1          | U-Boot with Hypervisor support7       |
| 5.1.1        | Artifact name7                        |
| 5.1.2        | Where to get7                         |
| 5.1.3        | Modifications7                        |
| 5.1.4        | How to build and deploy8              |
| 5.1.5        | U-Boot example configuration8         |
| 5.2          | Trusted Firmware-A                    |
| 5.2.1        | Artifact name9                        |
| 5.2.2        | Where to get9                         |
| 5.2.3        | How to build and deploy 9             |
| 524          | Prepared SD card example partition 9  |
| 5.3          | ONX BSP Host Hypervisor 10            |
| 531          | Artifact name 10                      |
| 532          | Where to get 10                       |
| 533          | Modifications 10                      |
| 531          | How to build and deploy               |
| 5.5.4<br>5.4 | ONV RSD Cuppt 12                      |
| 5.4<br>5.4.1 | Artifact name                         |
| 5.4.1        | Alliact hame                          |
| 5.4.Z        | Madificationa 12                      |
| 5.4.3        | Modifications                         |
| 5.4.4        | How to build and deploy12             |
| 5.5          | Linux Guest - File System             |
| 5.5.1        | Artifact name                         |
| 5.5.2        | Where to get13                        |
| 5.5.3        | How to build and deploy13             |
| 5.6          | Linux Guest - Kernel 13               |
| 5.6.1        | Artifact name13                       |
| 5.6.2        | Where to get13                        |
| 5.6.3        | Modifications13                       |
| 5.6.4        | How to build and deploy14             |
| 5.7          | Device Tree Blob for S32G3 RDB314     |
| 5.7.1        | Artifact name 14                      |
| 5.7.2        | Where to get14                        |
| 5.8          | QNX PFE Driver14                      |
| 5.8.1        | Artifact name14                       |
| 5.8.2        | Where to get15                        |
| 5.8.3        | How to build and deploy 15            |
| 5.9          | Linux PEE Driver (pfeng) 15           |
| 5.9.1        | Artifact name 16                      |
| 592          | Where to get 16                       |
| 593          | How to build and deploy 16            |
| 0.0.0        |                                       |

| 5.10   | Linux Guest DTB for Hypervisor             | 16  |
|--------|--------------------------------------------|-----|
| 5.10.1 | Artifact name                              | 16  |
| 5.10.2 | Where to get                               | 16  |
| 5.10.3 | How to build and deploy                    | 18  |
| 5.11   | PFE Firmware                               | 18  |
| 5.11.1 | Artifact name                              | 18  |
| 5.11.2 | Where to get                               | 18  |
| 5.11.3 | How to build and deploy                    | 18  |
| 6      | Hypervisor Guests configurations           | 18  |
| 6.1    | Guest 1 configuration                      | 19  |
| 6.2    | Guest 2 configuration                      | 19  |
| 6.3    | Guest 3 configuration                      | 20  |
| 6.4    | Guest 4 configuration                      | 21  |
| 7      | Running the QNX Hypervisor                 | 21  |
| 7.1    | Prepare the SD Card                        | 22  |
| 7.2    | Run QNX Host                               | 22  |
| 7.3    | SSH Connection                             | 23  |
| 7.4    | Start the QNX Master driver with sw bridge | 23  |
| 7.4.1  | LibFCI CLI configuration                   | 24  |
| 7.5    | Start Guest 1                              | 25  |
| 7.6    | Start Guest 2                              | 26  |
| 7.7    | Start Guest 3                              | 27  |
| 7.8    | Start Guest 4                              | 27  |
| 7.9    | Test communication                         | 28  |
| 8      | Troubleshooting                            | 29  |
| 9      | References                                 | 29  |
| 10     | Note about the source code in the          | • - |
|        | document                                   | 30  |
| 11     | Revision History                           | 30  |
|        | Legal information                          | 31  |

Please be aware that important notices concerning this document and the product(s) described herein, have been included in section 'Legal information'.

#### © 2024 NXP B.V.

#### All rights reserved.

For more information, please visit: https://www.nxp.com

Document feedback Date of release: 18 July 2024 Document identifier: AN14355